## EAB Navigate - Advisor Platform How to Cancel an Appointment in Navigate October 2020

Navigate URL: http://uvm.campus.eab.com

There are two ways to cancel an appointment that has been scheduled in Navigate. Both of these options work no matter if the Organizer (Advisor) or Non-Organizer (Student) need to cancel.

**OPTION #1:** You may select the "Details" option within any Recent Appointment in the Upcoming Appointments tab off of the Staff Home. (Scroll down within Upcoming Appointments to see Recent Appointments.)

|                                                                                                    | 0      | Staff                       | Ho                   | me 🔻            |                             |                                   |        |                  |                  |         |
|----------------------------------------------------------------------------------------------------|--------|-----------------------------|----------------------|-----------------|-----------------------------|-----------------------------------|--------|------------------|------------------|---------|
|                                                                                                    |        |                             | Upcomir              | ng Appointments | My Availability             | Appointment                       | Queues | Appointment      | Requests         |         |
|                                                                                                    | T<br>c | Jpcon<br>are Unit:          | ning<br>All care     |                 | nents                       |                                   |        |                  |                  |         |
|                                                                                                    |        | Actions 🔻                   |                      |                 |                             |                                   |        | Show             | Cancelled        |         |
|                                                                                                    | 1      |                             | DATE                 | ATTENDEE        | TIME                        | SERVICE                           | COMMEN | REPORT<br>FILED? | DETAILS          |         |
|                                                                                                    |        |                             |                      |                 |                             |                                   |        |                  |                  |         |
| Actio                                                                                                    | ons 🔻  |                             |                      |                 |                             |                                   |        |                  | Show C           | ancelle |
|                                                                                                    |        | DATE                        |                      | ATTENDEE        | TIME                        | SERVICE                           | CO     | MMENT            | REPORT<br>FILED? | DETAIL  |
| <ul> <li>Image: A start of the start of the start of</li></ul> | 1/1    | 05/28/2<br>12:00p<br>12:30p | 2020<br>m -<br>m EDT | Pavek,<br>Ryan  | 12:00pm -<br>12:30pm<br>EDT | Academic<br>Success<br>Discussion |        |                  |                  | Detail  |

**OPTION #2:** You can also view the list of appointments associated with your campaigns by going in to the Campaigns tab (located in the navigation bar). Select "View Details" in the same line as the appointment you wish to cancel once you access the Appointments Made tab.

| Expire | d] 04/09/202 | 0 - 05/22/2020          |                                     |                |               |                       |           |                     |     |
|--------|--------------|-------------------------|-------------------------------------|----------------|---------------|-----------------------|-----------|---------------------|-----|
| All Ap | pointments   | Made Some Appoint       | tments Made No Appoin               | tments Made Re | ports Created | Eligible Appointment: | 5         |                     |     |
| Actio  | ns 🔻         |                         |                                     |                |               |                       |           |                     |     |
|        |              |                         |                                     |                |               |                       | STUDENT   | APPT CREATED ON     |     |
|        | INDEX        | APPT DATE               | APPT TIME                           | STUDENT        |               |                       | ATTENDED? | ni i i cheritee ori |     |
|        | INDEX        | APPT DATE<br>04/13/2020 | APPT TIME<br>1:00pm - 1:30pm<br>EDT | STUDENT        | L             |                       | ATTENDED? | 04/12/2020          | Vie |

Selecting "View Details" reveals the following screen. Select "Cancel Appointment."

| All Attendees | Appoin                | ntment Details                                 | [ edit ]                            |
|---------------|-----------------------|------------------------------------------------|-------------------------------------|
| 1             | When                  | <b>Mon Apr 13, 2020</b><br>1:00pm - 1:30pm EDT | Care Unit<br>Advising               |
|               | Where<br>My Faculty A | \dvisor's                                      | Comments<br>None                    |
|               | Office<br>Service     | Academic Advising                              | <b>Type</b><br>One Time Appointment |
|               | Course                | N/A                                            |                                     |

In the cancellation template, select the options most relevant for you. Organizer allows you the option of selecting for whom you want to cancel an appointment; Reasons include options for sickness, a need to reschedule, etc. Select "Mark as Cancelled" to complete the process:

| All Attendees | * | This Appointment is in the Past                                                        |
|---------------|---|----------------------------------------------------------------------------------------|
|               | * | Cancel Appointment<br>Cancel<br>Sedect Who to Cancel *<br>Reason:<br>Select A Reason * |
|               |   | Don't Mark Mark as Cancelled                                                           |

## Need to re-send a campaign invitation following an appointment cancellation?

Once you've closed Manage Appointment window (see above), select your "No Appointments" or "Some Appointments" Made tab (in the Campaigns tab). Select any student or group of students in your list, then open your "Actions" dropdown menu and select "Resend Appointment Request."

| ll Appointments Made | Some Appointments Made | No Appointments Made Report | s Created Eligible Appointments |                        |
|----------------------|------------------------|-----------------------------|---------------------------------|------------------------|
| ctions 🔺             |                        |                             |                                 |                        |
| Resend Appointmen    | t Request              | EF                          | ЛАIL                            | REMAINING APPOINTMENTS |
| Add Note             | am                     |                             |                                 | All (6)                |
| Add Tag              |                        |                             |                                 | All (6)                |
| 3                    |                        |                             |                                 | All (6)                |
| 4                    |                        |                             |                                 | All (6)                |
| 5                    |                        |                             |                                 | All (6)                |
| <b>n</b> 6           |                        |                             |                                 | 4   (5)                |

The template which opens initially populates with the message you originally sent to students; edit this message as needed, but remember to not remove the scheduling link.

| RESI                    | END                      | АРРС                      | DINTN                                | IENT                   | REQUEST                                |                                    |                 |                                                       |                                                                       | ×    |
|-------------------------|--------------------------|---------------------------|--------------------------------------|------------------------|----------------------------------------|------------------------------------|-----------------|-------------------------------------------------------|-----------------------------------------------------------------------|------|
| Ci                      | ampa                     | aign r                    | nessa                                | ige                    |                                        |                                    |                 |                                                       |                                                                       |      |
| в                       | Ι                        | i≡                        |                                      | S                      | Paragraph                              | ✓ Merge Tags                       | ~ <             | $\rightarrow$                                         |                                                                       |      |
| Ac<br>He<br>Car<br>{\$s | dvis<br>Ilo {\$<br>mpaig | stude<br>gn me<br>ule_lir | <b>ap</b><br>ent_fi<br>essage<br>nk} | poi<br>rst_n<br>e text | ntments<br>ame}:                       |                                    |                 |                                                       |                                                                       | ~    |
| Avail                   | able                     | Merge                     | Tags:                                | ?                      | {\$student_first.<br>Inserts the stude | _ <b>name}</b><br>ent's first name | {\$stu<br>Inser | <b>ident_last_name}</b><br>ts the student's last name | { <b>Sschedule_link</b> }<br>Inserts a link to schedule the appointme | ent  |
| Add A<br>Select         | ttach                    | ment:<br>attach           |                                      |                        |                                        |                                    |                 |                                                       |                                                                       |      |
| In                      | istru                    | tions                     | s or N                               | otes                   | for Landing Pa                         | ge                                 |                 |                                                       |                                                                       |      |
|                         |                          |                           |                                      |                        |                                        |                                    |                 |                                                       | Cance                                                                 | Send |